#### https://www.halvorsen.blog

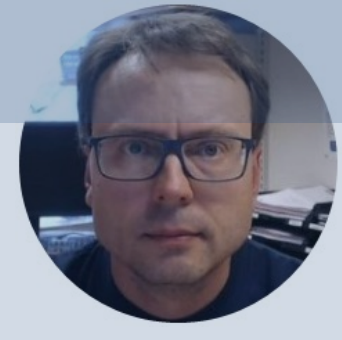

# Arduino UNO R4

Arduino UNO R4 Minima and Arduino UNO R4 WiFi

Hans-Petter Halvorsen

### Contents

- Introduction to Arduino UNO R4
- <u>Arduino IDE</u> and some basic Arduino Programming
- <u>LED Matrix</u> with Code Examples
- Arduino Pins and Code Examples
  - <u>External LED</u> (Digital Out)
  - <u>PWM</u> (Pulse Width Modulation)
  - Analog Out (DAC)
  - Analog In (ADC)
  - <u>TMP36</u> (Analog in/ADC)
- <u>WiFi</u> Communication

#### https://www.halvorsen.blog

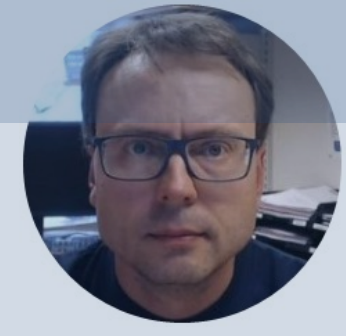

# Introduction to Arduino UNO R4

#### Hans-Petter Halvorsen

**Table of Contents** 

# Arduino UNO R4

- In mid 2023 a new version of the popular Arduino UNO R3 was released
- Arduino UNO R4 comes in 2 different versions:
  - Arduino UNO R4 Minima (about €18)
  - Arduino UNO R4 WiFi (about €25)

#### Arduino UNO R4 Minima vs WiFi

#### https://store.arduino.cc/pages/uno-r4

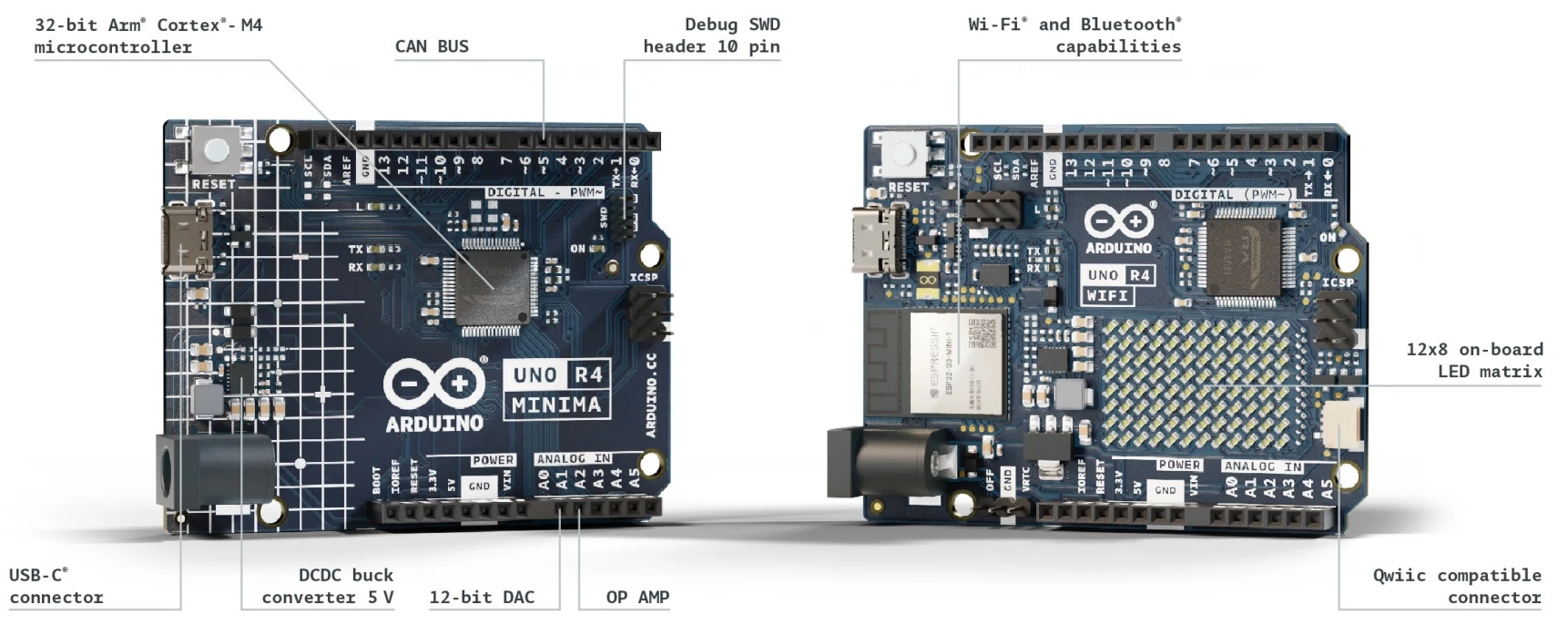

If you compare the feature list and the price difference between Minima and the WiFi edition, I see no reasons why you should not buy the WiFi edition

### Arduino UNO R3 vs R4

| Parameter             | Arduino UNO R3       | Arduino UNO R4                         |  |  |  |  |  |
|-----------------------|----------------------|----------------------------------------|--|--|--|--|--|
| Microcontroller (CPU) | 8-bit                | 32-bit                                 |  |  |  |  |  |
| WiFi                  | No                   | Arduino UNO R4 WiFi                    |  |  |  |  |  |
| Bluetooth             | NO                   | Arduino UNO R4 WiFi                    |  |  |  |  |  |
| Memory                | 2KB SRAM, 32KB FLASH | 256 kB Flash, 32 kB RAM                |  |  |  |  |  |
| Input voltage (VIN)   | 6-20 V               | 6-24 V                                 |  |  |  |  |  |
| Digital I/O pins      | 14                   | 14                                     |  |  |  |  |  |
| Analog input pins     | 6(10-bit)            | 6(14-bit)                              |  |  |  |  |  |
| PWM pins              | 6(12-bit)            | 6(12-bit)                              |  |  |  |  |  |
| DAC pin               | 0                    | 1                                      |  |  |  |  |  |
| USN port              | USB-B                | USB-C                                  |  |  |  |  |  |
| CAN bus               | 0                    | 1                                      |  |  |  |  |  |
| Qwiic connector       | No                   | Arduino UNO R4 WiFi                    |  |  |  |  |  |
| LED matrix            | No                   | 12x8 LED matrix on Arduino UNO R4 WiFi |  |  |  |  |  |
| Maximum Pin Current   | 20mA                 | 8mA                                    |  |  |  |  |  |

#### Improvements Arduino UNO R3 vs R4

#### Main differences:

- 32-bit CPU instead of 8-bit CPU
- 256kB flash memory instead 32kB
- 32 kB RAM instead of 2kB SRAM
- USB-C instead of USB-B port
- 12-bit DAC, while R3 has only PWM

## Arduino UNO R4 Minima

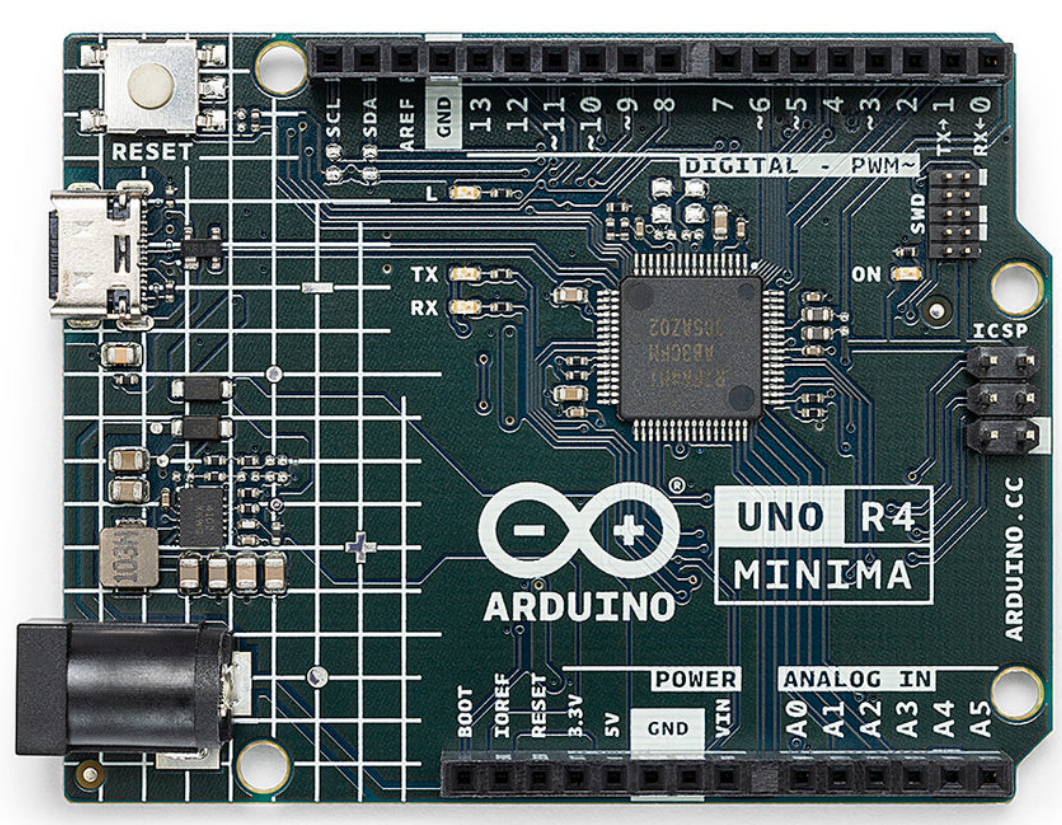

| Peard           | Name                      | Arduino® UNO R4 Minima  |  |  |  |  |  |  |
|-----------------|---------------------------|-------------------------|--|--|--|--|--|--|
| board           | ѕки                       | ABX00080                |  |  |  |  |  |  |
| Microcontroller | Renesas RA4M1 (Arm® Cor   | tex®-M4)                |  |  |  |  |  |  |
| USB             | USB-C®                    | Programming Port        |  |  |  |  |  |  |
|                 | Digital I/O Pins          | 14                      |  |  |  |  |  |  |
| Pine            | Analog input pins         | 6                       |  |  |  |  |  |  |
| FILIS           | DAC                       | 1                       |  |  |  |  |  |  |
|                 | PWM pins                  | 6                       |  |  |  |  |  |  |
|                 | UART                      | Yes, 1x                 |  |  |  |  |  |  |
| Communication   | 12C                       | Yes, 1x                 |  |  |  |  |  |  |
| communication   | SPI                       | Yes, 1x                 |  |  |  |  |  |  |
|                 | CAN                       | Yes 1 CAN Bus           |  |  |  |  |  |  |
|                 | Circuit operating voltage | 5 V                     |  |  |  |  |  |  |
| Power           | Input voltage (VIN)       | 6-24 V                  |  |  |  |  |  |  |
|                 | DC Current per I/O Pin    | 8 mA                    |  |  |  |  |  |  |
| Clock speed     | Main core                 | 48 MHz                  |  |  |  |  |  |  |
| Memory          | RA4M1                     | 256 kB Flash, 32 kB RAM |  |  |  |  |  |  |
| Dimensions      | Width                     | 68.85 mm                |  |  |  |  |  |  |
| Dimensions      | Length                    | 53.34 mm                |  |  |  |  |  |  |

#### https://docs.arduino.cc/hardware/uno-r4-minima

## Arduino UNO R4 WiFi

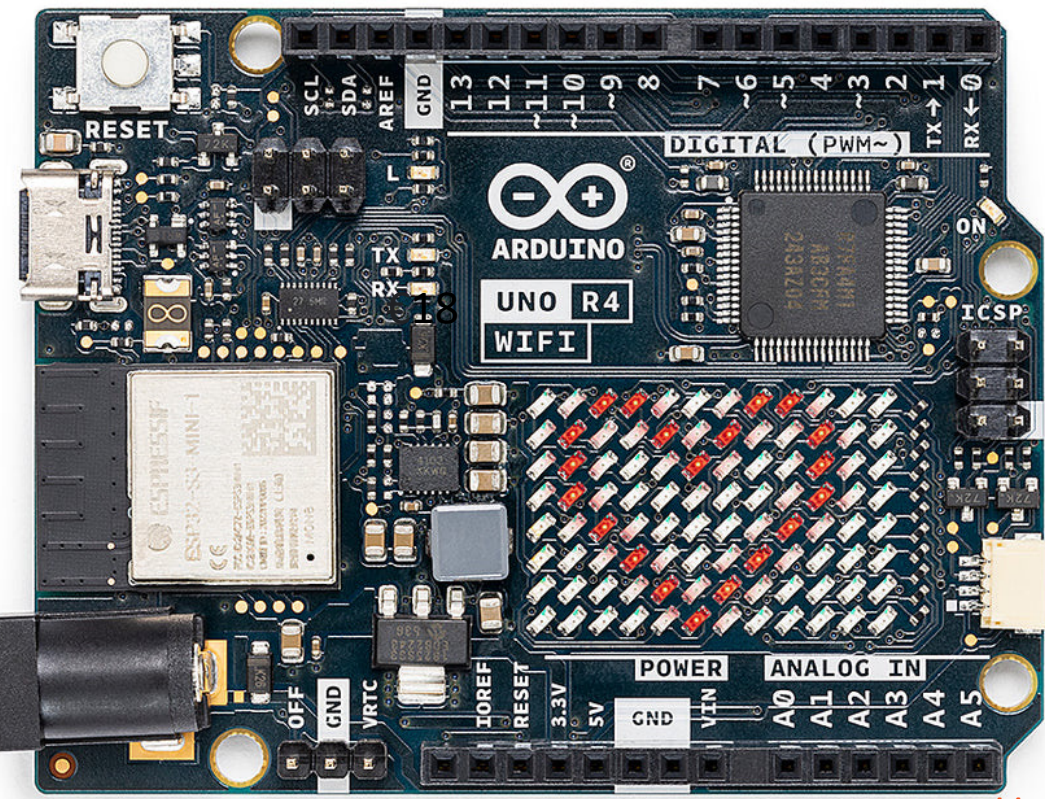

- WiFi
- Bluetooth
- LED Matrix

https://docs.arduino.cc/hardware/uno-r4-wifi

#### https://www.halvorsen.blog

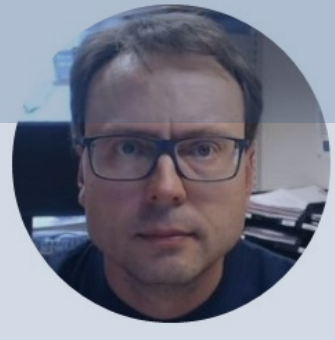

# Arduino IDE

#### Hans-Petter Halvorsen

Table of Contents

#### **Arduino IDE**

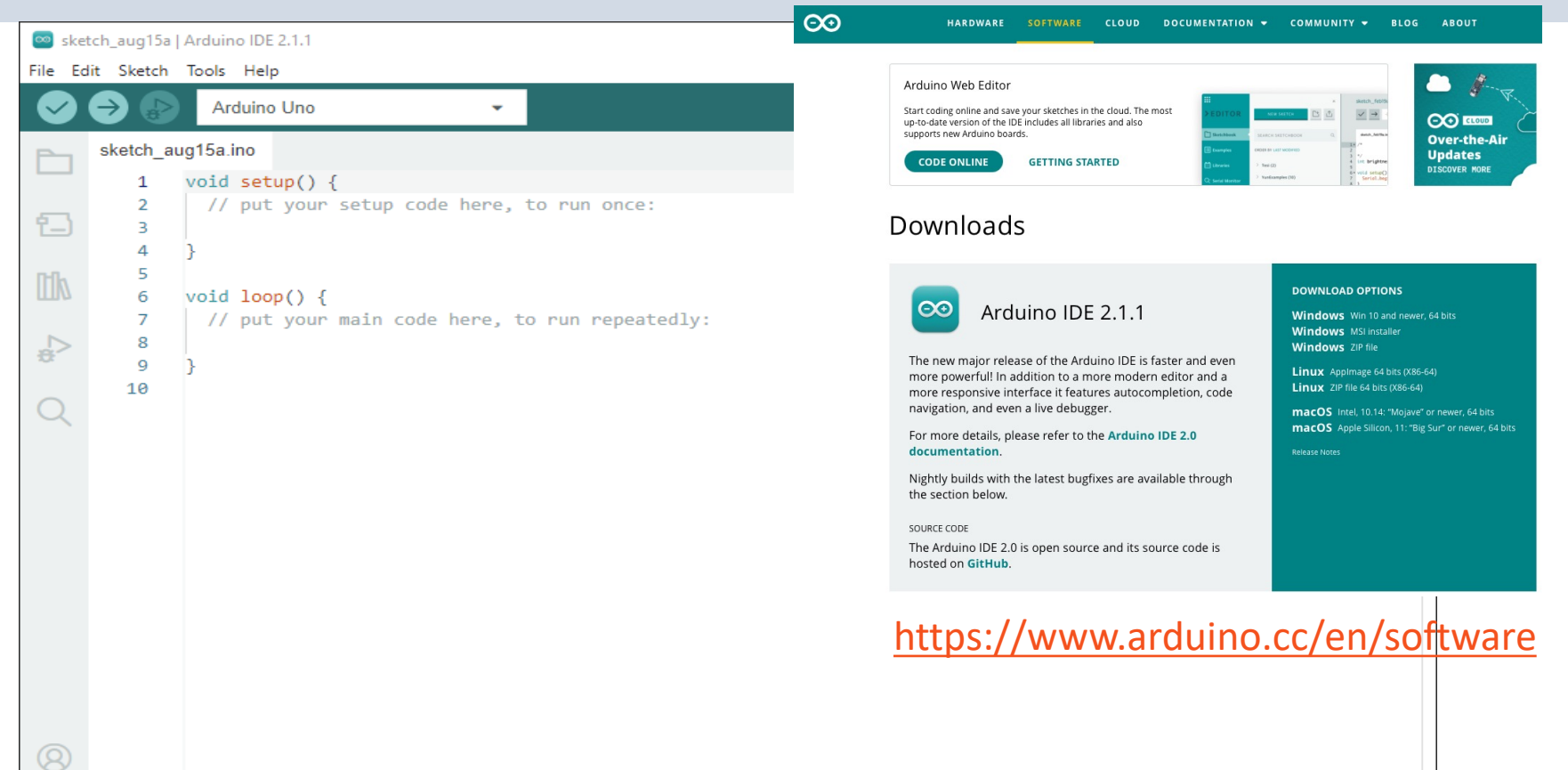

## Install Arduino UNO R4 Board

| 💿 sket<br>File Edi | ch_aug15a   Arduino IDE 2.1.1<br>it Sketch Tools Help                                                                                                    | _                                                                                                    |              | ×            |
|--------------------|----------------------------------------------------------------------------------------------------|----------------------------------------------------------------------------------------------------|--------------|--------------|
|                    | Arduino Uno                                                                                                    | ▼                                                                                                    | $\checkmark$ | ۰ <b>©</b> ۰ |
|                    | BOARDS MANAGER<br>Arduino UNO R4<br>Type: All<br>Arduino UNO R4<br>Boards by Arduino<br>Boards included in this package:<br>Arduino UNO R4 Minima, Arduino<br>UNO R4 WiFi<br>More info<br>1.0.2<br>INSTALL | <pre>sketch_aug15a.ino 1 void setup() { 2 // put your setup code here, to run once: 3 4 } 5 6 void loop() { 7 // put your main code here, to run repeatedly: 8 9 } 10</pre> |              |              |
| 8                  |                                                                                                    |                                                                                                    |              |              |

## Select Arduino UNO R4 Board

| 💿 sk   | etch_aug15a                    | Arduino IDE 2.1.1                                                                                            |                                                                                                    |                                                                                                    | _                                  |         | ×      |
|--------|--------------------------------|----------------------------------------------------------------------------------------------------|----------------------------------------------------------------------------------------------------|----------------------------------------------------------------------------------------------------|------------------------------------|---------|--------|
|        | BOARDS                         | Auto Format<br>Archive Sketch<br>Manage Libraries                                                            | Ctrl+T<br>Ctrl+Shift+I                                                                                                    |                                                                                                    |                                    | V       | Q.<br> |
| 包      | Type:                          | Serial Monitor                                                                                               | Ctrl+Shift+M                                                                                                    | etup code here, to run once:                                                                                              |                                    |         |        |
|        | Arduin<br>Boards               | WiFi101 / WiFiNINA Firmware Updater<br>Upload SSL Root Certificates                                          |                                                                                                    |                                                                                                    |                                    |         |        |
|        | 1.0.2 in:                      | Board: "Arduino Uno"                                                                                         | ÷                                                                                                    | Boards Manager Ctrl+Shift+                                                                                                | В                                  |         |        |
| ÷      | Arduino<br>UNO R4<br>More infi | Port<br>Get Board Info                                                                                       | ×                                                                                                    | Arduino AVR Boards<br>Arduino megaAVR Boards                                                                              |                                    |         |        |
| $\sim$ | 1.0.2                          | Programmer<br>Russ Bastlander                                                                                | ۲                                                                                                    | Arduino SAMD Boards (32-bits ARM Cortex-M0+)                                                                              | Artice UNO DAMisire                |         |        |
|        |                                | burn boottoader                                                                                              |                                                                                                    |                                                                                                    | Arduino UNO R4 WiFi                |         |        |
|        |                                |                                                                                                    |                                                                                                    |                                                                                                    |                                    |         |        |
|        |                                | Output                                                                                                    |                                                                                                    |                                                                                                    |                                    | Ξ       | . 6    |
| 8      |                                | Configurin<br>arduino:dd<br>Installing<br>Configurin<br>arduino:bo<br>Installing<br>Configurin<br>Platform a | ng tool.<br>fu-util@0.11.<br>g arduino:bos<br>ng tool.<br>ossac@1.9.1-a<br>g platform an<br>ng platform.<br>arduino:renes | .0-arduino5 installed<br>ssac@1.9.1-arduino5<br>arduino5 installed<br>eduino:renesas_uno@1.0.2<br>sas_uno@1.0.2 installed |                                    |         |        |
|        |                                |                                                                                                    |                                                                                                    |                                                                                                    | In 1 Col 1 Arduino Ilno Inst conne | tadl (? | 1 日    |

#### Select Port

| 应 sket  | tch_aug15a   /    | Arduino IDE 2.1.1      |                       | -                                            |              | ×       |
|---------|-------------------|------------------------|-----------------------|----------------------------------------------|--------------|---------|
| File Ed | lit Sketch        | Tools Help             |                       |                                              |              |         |
|         | 🔿 😰               | Auto Format            | Ctrl+T                |                                              | $\checkmark$ | ·Q··    |
|         |                   | Archive Sketch         |                       |                                              |              |         |
|         | BOARDS            | Manage Libraries       | Ctrl+Shift+I          |                                              |              |         |
|         | Arduinc           | Serial Monitor         | Ctrl+Shift+M          | etun code here to run once:                  |              |         |
| 힘       | Туре:             | Serial Plotter         |                       |                                              |              |         |
|         |                   | WiFi101 / WiFiNINA Fir | rmware Updater        |                                              |              |         |
|         | Arduin            | Upload SSL Root Certif | ficates               |                                              |              |         |
|         | 1.0.2 in:         | Board: "Arduino UNO F  | R4 WiFi"              | ain code here, to run repeatedly:            |              |         |
| ÷       | Boards ir         | Port                   | •                     | Serial ports                                 |              |         |
|         | Arduino<br>UNO R4 | Get Board Info         |                       | COM9 (Arduino UNO R4 WiFi)                   |              |         |
| Q       | More inf          | Drogrammer             |                       |                                              |              |         |
|         | 1.0.2             | Burn Bootloader        | r                     |                                              |              |         |
|         |                   |                        |                       | 7                                            |              |         |
|         |                   |                        |                       |                                              |              |         |
|         |                   |                        |                       |                                              |              |         |
|         |                   |                        | Output                |                                              | Ξ            | = 6     |
|         |                   |                        | Configuring tool      |                                              |              | · · · · |
|         |                   |                        | arduino:dfu-util@0.11 | .0-arduino5 installed                        |              |         |
|         |                   |                        | Installing arduino:bo | ssac@1.9.1-arduino5                          |              |         |
|         |                   |                        | Configuring tool.     | andwinn5 installed                           |              |         |
|         |                   |                        | Installing platform a | arduino:renesas_uno@1.0.2                    |              |         |
|         |                   |                        | Configuring platform. |                                              |              |         |
| (8)     |                   |                        | Platform arduino:rene | sas_uno@1.0.2 installed                      |              |         |
|         |                   |                        |                       | In 1 Col 1 Arduino UNO R4 WiFi (not connecte | edl 🕻        | 1 🖻     |

# Start creating Arduino Programs

All Arduino programs must follow the following main structure:

```
// Initialization, define variables, etc.
```

```
void setup()
```

```
// Initialization
```

```
void loop()
```

```
//Main Program
```

```
• • •
```

## **Built-in LED Example**

| 🔤 blir      | nking_led_built | in   Arduino IDE 2.1.1                      | – – ×        |
|-------------|-----------------|---------------------------------------------|--------------|
|             |                 | v² Arduino UNO R4 WiFi ▼                    | ري. ري<br>م. |
| P           | blinking_led    | d_builtin.ino                               |              |
|             | 1               | <pre>void setup()</pre>                     | -            |
| <u>f</u> _) | 2               | {                                           |              |
|             | 3               | <pre>pinMode(LED_BUILTIN, OUTPUT);</pre>    |              |
| lik         | 4               | }                                           |              |
|             | 5               |                                             |              |
| ₽           | 6               | <pre>void loop()</pre>                      | RESET T      |
|             | 7               | {                                           |              |
| Q           | 8               | <pre>digitalWrite(LED_BUILTIN, HIGH);</pre> |              |
|             | 9               | delay(1000);                                |              |
|             | 10              | <pre>digitalWrite(LED_BUILTIN, LOW);</pre>  |              |
|             | 11              | delay(1000);                                |              |
|             | 12              | }                                           |              |
|             |                 |                                             |              |
|             | Output          |                                             |              |

| [=====] ]             | 33% (3/9 pages)  |
|-----------------------|------------------|
| [=====] ]             | 44% (4/9 pages)  |
| [=====] ]             | 55% (5/9 pages)  |
| [=====] ]             | 66% (6/9 pages)  |
| [======]              | 77% (7/9 pages)  |
| [======]              | 88% (8/9 pages)  |
| [======]              | 100% (9/9 pages) |
| Done in 2.300 seconds |                  |

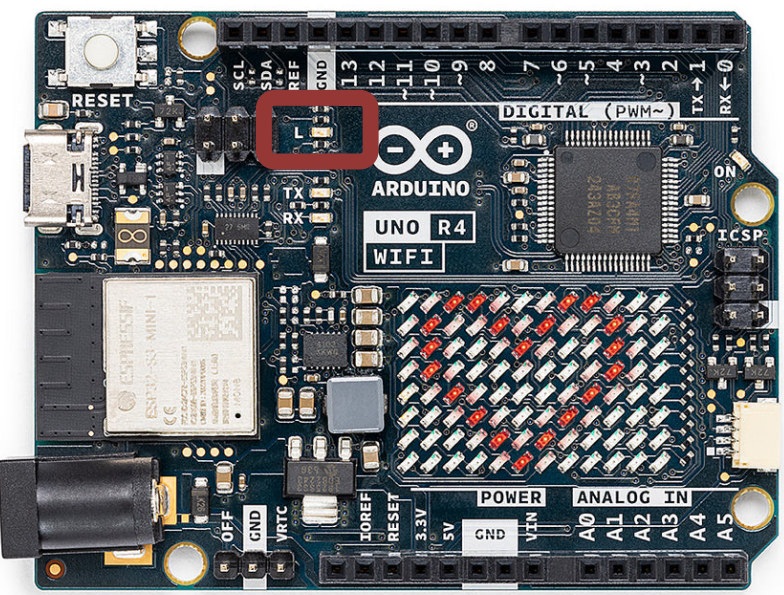

## **Built-in LED Example**

```
void setup()
{
  pinMode(LED BUILTIN, OUTPUT);
}
void loop()
{
  digitalWrite(LED BUILTIN, HIGH);
  delay(1000);
  digitalWrite(LED BUILTIN, LOW);
  delay(1000);
}
```

#### https://www.halvorsen.blog

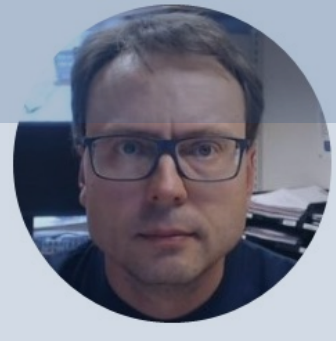

# **LED** Matrix

#### Hans-Petter Halvorsen

Table of Contents

## LED Matrix (Arduino UNO R4 WiFi)

The Arduino UNO R4 WiFi comes with a built in **12x8** LED Matrix, that is available to be programmed to display graphics, animations, act as an interface, or even play games on (e.g., Tetris or Snake?).

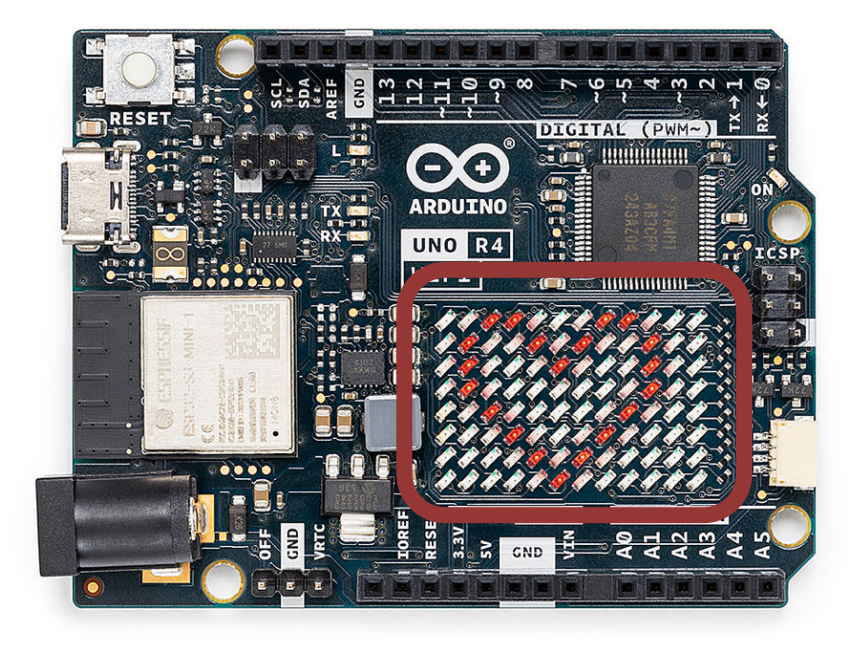

https://docs.arduino.cc/tutorials/uno-r4-wifi/led-matrix

#include "Arduino\_LED\_Matrix.h"

uint8 t heart[8][12] = {  $\{0, 0, 1, 1, 0, 0, 0, 1, 1, 0, 0, 0\},\$  $\{0, 1, 0, 0, 1, 0, 1, 0, 0, 1, 0, 0\},\$  $\{0, 1, 0, 0, 0, 1, 0, 0, 0, 1, 0, 0\},\$  $\{0, 0, 1, 0, 0, 0, 0, 0, 1, 0, 0, 0\},\$  $\{0, 0, 0, 1, 0, 0, 0, 1, 0, 0, 0, 0\},\$  $\{0, 0, 0, 0, 0, 0, 0, 0, 0, 0, 0, 0, 0\}$ }; ArduinoLEDMatrix matrix; void setup() Serial.begin(115200); matrix.begin(); matrix.renderBitmap(heart, 8, 12); void loop()

This Example shows a Heart on the LED Matrix on the Arduino UNO R4 WiFi

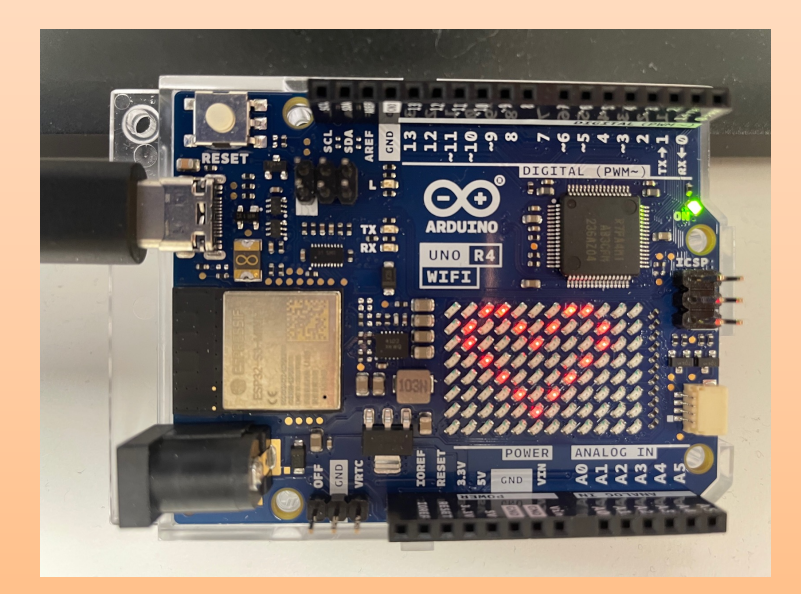

#### **LED Matrix Editor**

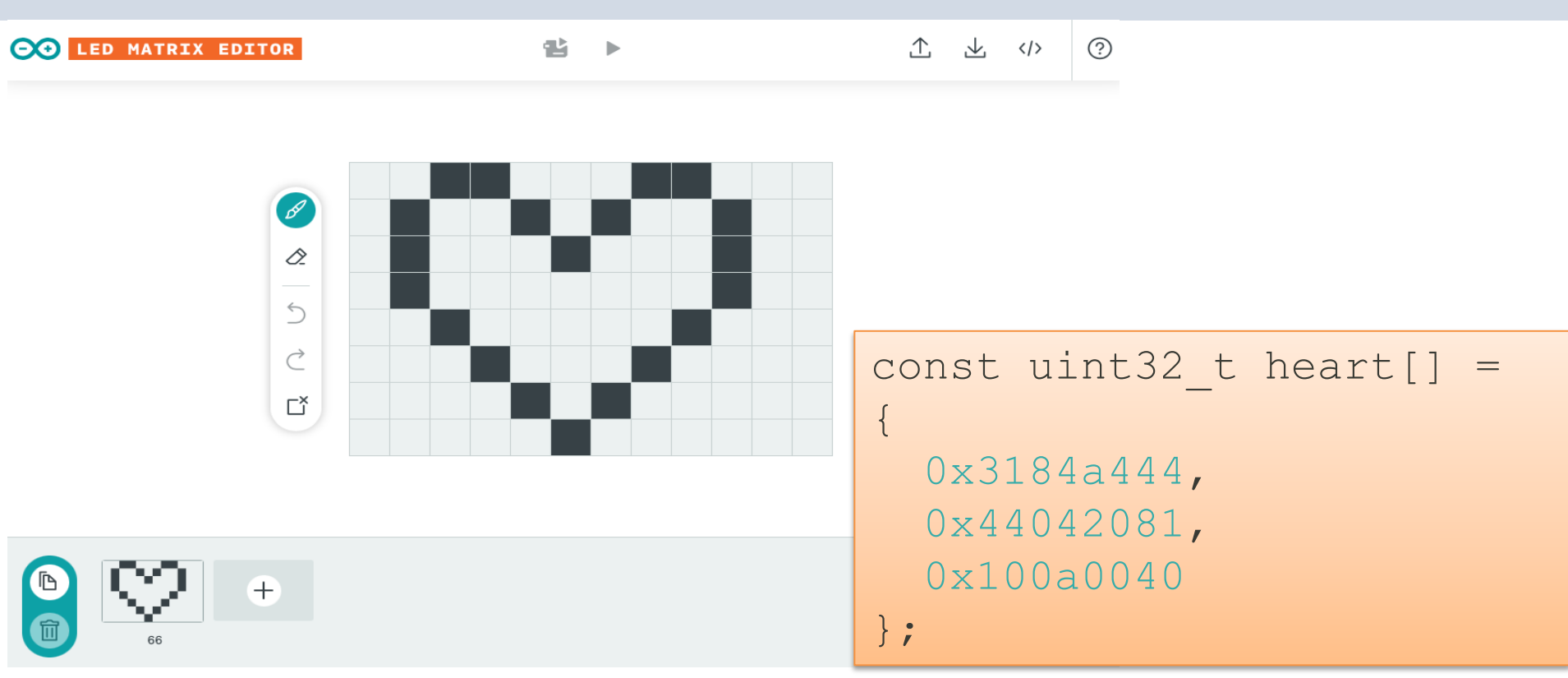

https://docs.arduino.cc/tutorials/uno-r4-wifi/led-matrix#animation-generation

```
#include "Arduino LED Matrix.h"
const uint32 t heart[] = {
    0x3184a444,
                                   Code created by the
    0x44042081,
                                     LED Matrix Editor
    0x100a0040
};
ArduinoLEDMatrix matrix;
void setup()
  Serial.begin(115200);
  matrix.begin();
  matrix.loadFrame(heart);
}
void loop()
```

This Example shows a Heart on the LED Matrix on the Arduino UNO R4 WiFi

```
#include "Arduino_LED_Matrix.h"
```

0x81f8000

```
};
```

```
ArduinoLEDMatrix matrix;
```

```
void setup()
```

```
Serial.begin(115200);
matrix.begin();
```

```
}
```

```
void loop()
```

```
matrix.loadFrame(heart);
delay(1000);
matrix.loadFrame(happy);
delay(1000);
```

Code created by the LED Matrix Editor

> This Example switch between showing a Heart and a Happy face on the LED Matrix on the Arduino UNO R4 WiFi

### **More Examples**

00

| 🔤 sketch_aug16b   Arduino IDE 2.1.1 | 04.Communication                 |                                   |  |  |  |  |  |  |  |  |
|-------------------------------------|----------------------------------|-----------------------------------|--|--|--|--|--|--|--|--|
| File Edit Sketch Tools Help         | 05.Control                       | >                                 |  |  |  |  |  |  |  |  |
| New Sketch Ctrl+N                   | 06.Sensors                       | ►                                 |  |  |  |  |  |  |  |  |
| New Cloud Sketch Alt+Ctrl+N         | 07.Display                       | ►                                 |  |  |  |  |  |  |  |  |
| Open Ctrl+O                         | 08.Strings                       | >                                 |  |  |  |  |  |  |  |  |
| Open Recent                         | 09.USB                           | >                                 |  |  |  |  |  |  |  |  |
| Sketchbook 🔰                        | 10.StarterKit_BasicKit           | •, to run once:                   |  |  |  |  |  |  |  |  |
| Examples 🔹                          | 11.ArduinoISP                    | >                                 |  |  |  |  |  |  |  |  |
| Close Ctrl+W                        | Examples for Arduino UNO R4 WiFi |                                   |  |  |  |  |  |  |  |  |
| Save Ctrl+S                         | Analog Wave                      |                                   |  |  |  |  |  |  |  |  |
| Save As Ctrl+Shift+S                | Arduino CAN                      | •                                 |  |  |  |  |  |  |  |  |
| Preferences Ctrl+Comma              | <br>Arduino_FreeRTOS             |                                   |  |  |  |  |  |  |  |  |
|                                     | EEPROM                           | to run repeatedly:                |  |  |  |  |  |  |  |  |
| Advanced I                          | Ethernet                         | >                                 |  |  |  |  |  |  |  |  |
| Quit Ctrl+Q                         | Firmata                          | •                                 |  |  |  |  |  |  |  |  |
| TO                                  | Keyboard                         | >                                 |  |  |  |  |  |  |  |  |
|                                     | LED_Matrix                       | DisplaySingleFrame                |  |  |  |  |  |  |  |  |
|                                     | LiquidCrystal                    | GameOfLife                        |  |  |  |  |  |  |  |  |
|                                     | RTC                              | LivePreview                       |  |  |  |  |  |  |  |  |
|                                     | SD                               | MatrixFrameBuffer                 |  |  |  |  |  |  |  |  |
|                                     | Servo                            | <ul> <li>MatrixIntro</li> </ul>   |  |  |  |  |  |  |  |  |
|                                     | SoftwareSerial                   | <ul> <li>PlayAnimation</li> </ul> |  |  |  |  |  |  |  |  |
|                                     | Stepper                          | • [                               |  |  |  |  |  |  |  |  |

#### https://www.halvorsen.blog

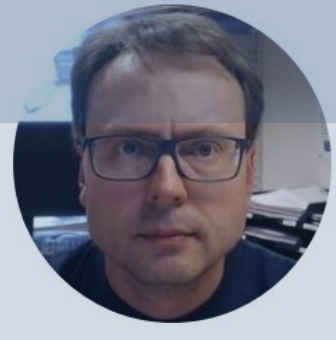

# Arduino Pins

#### Hans-Petter Halvorsen

Table of Contents

# Arduino Pins

- Digital
  - Digital Out
  - Digital In
  - -PWM
- Analog Out (DAC)
- Analog In

We will provide some basic code examples where we test the different Pins

#### https://www.halvorsen.blog

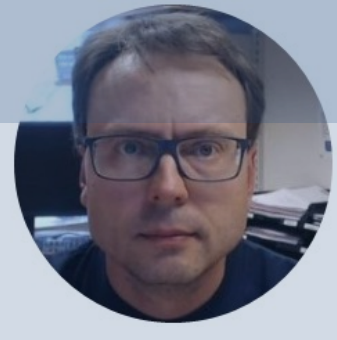

# **External LED**

#### Hans-Petter Halvorsen

Table of Contents

# **External LED Example**

#### What do we need?

- Breadboard
- LED
- Wires

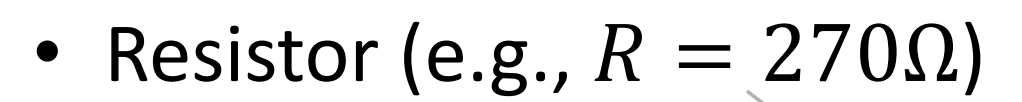

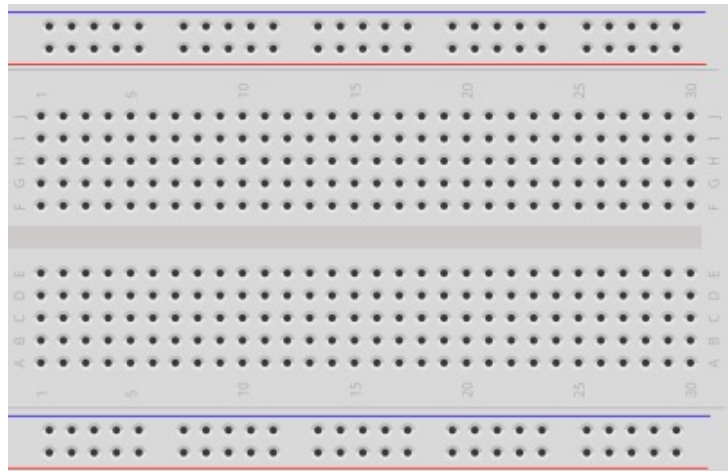

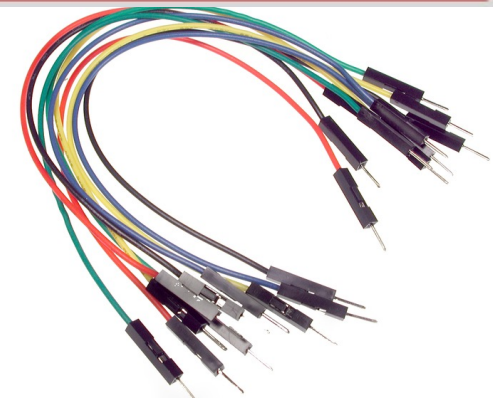

## **External LED Wiring**

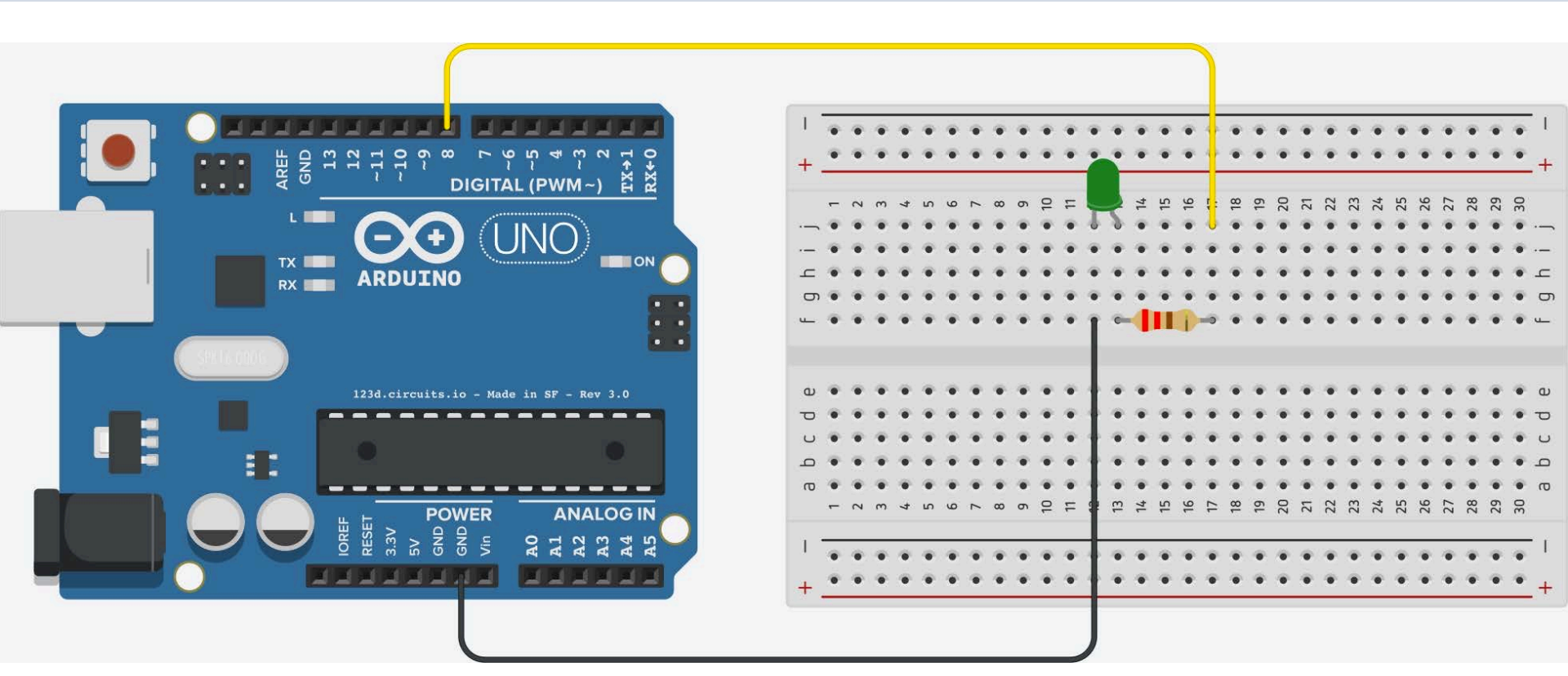

## **Blinking External LED**

```
int ledPin = 8;
void setup()
{
  pinMode(ledPin, OUTPUT);
}
void loop()
{
  digitalWrite(ledPin, HIGH);
  delay(1000);
  digitalWrite(ledPin, LOW);
  delay(1000);
}
```

#### https://www.halvorsen.blog

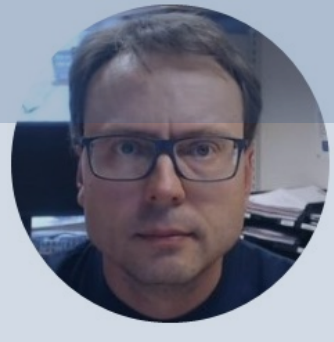

# PWM

#### **Pulse Width Modulation**

#### Hans-Petter Halvorsen

Table of Contents

# Pulse Width Modulation (PWM)

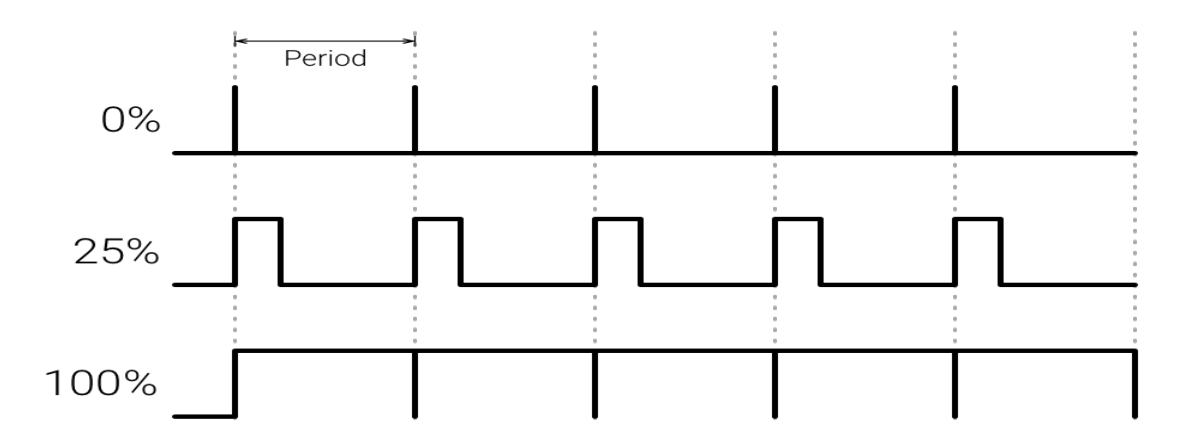

We can use PWM to control the brightness of a LED and many other things

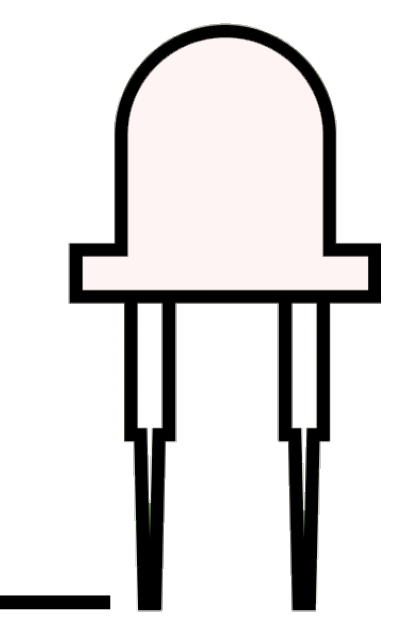

# Pulse Width Modulation (PWM)

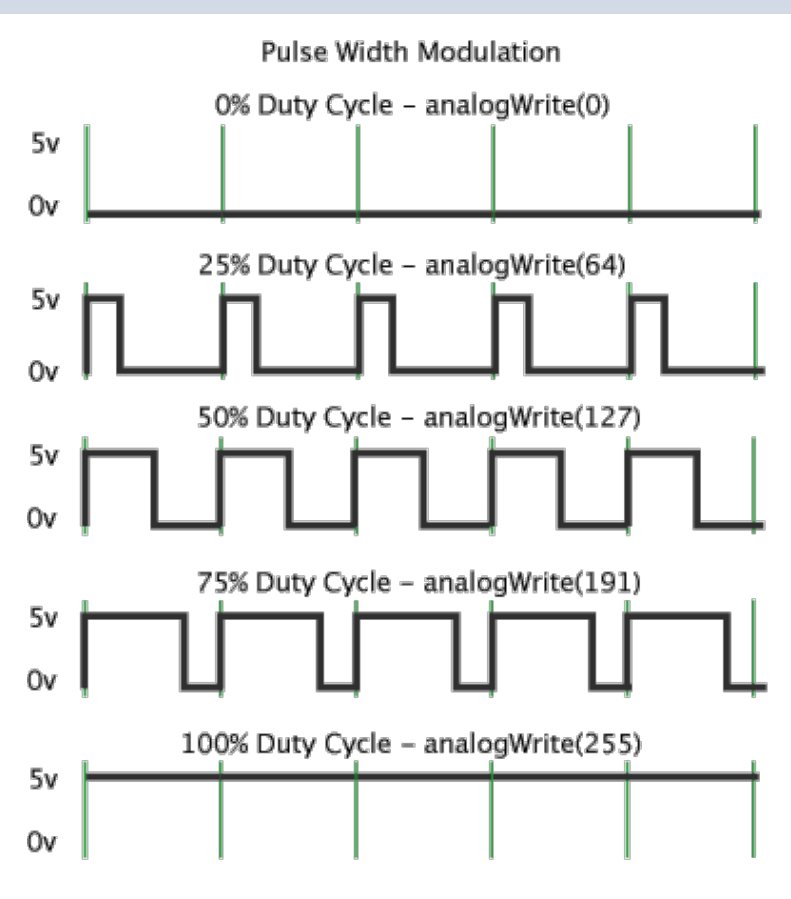

The Raspberry Pi UNO R4 Minima supports PWM on pins marked with ~ These pins are 3, 5, 6, 9, 10, 11

We use the following Arduino Function for PWM:

analogWrite(pin, value);

Note that despite the function name, the output is a digital signal, often referred to as a square wave

https://docs.arduino.cc/learn/microcontrollers/analog-output

# Pulse Width Modulation (PWM)

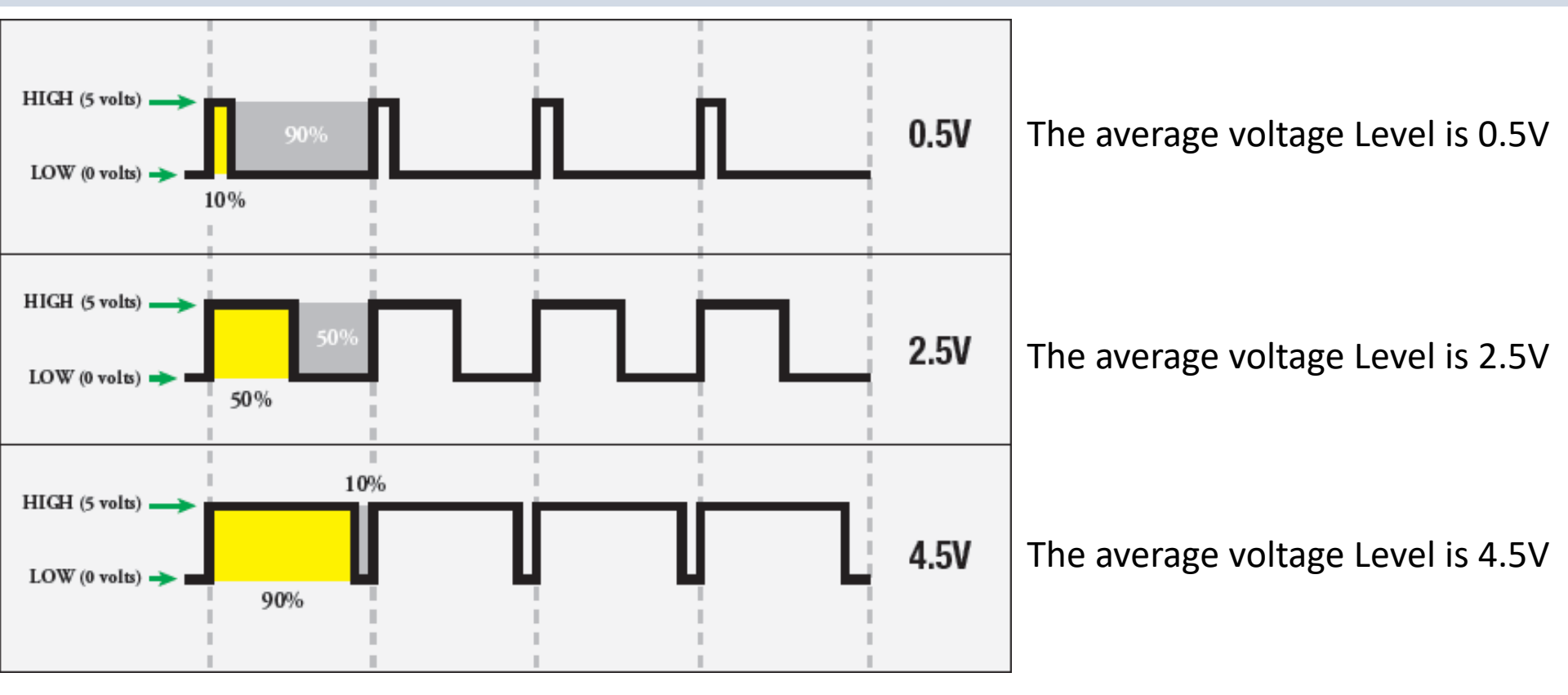

https://learn.sparkfun.com/tutorials/pulse-width-modulation/

# analogWrite

Arduino can give a signal between 0 and 5V

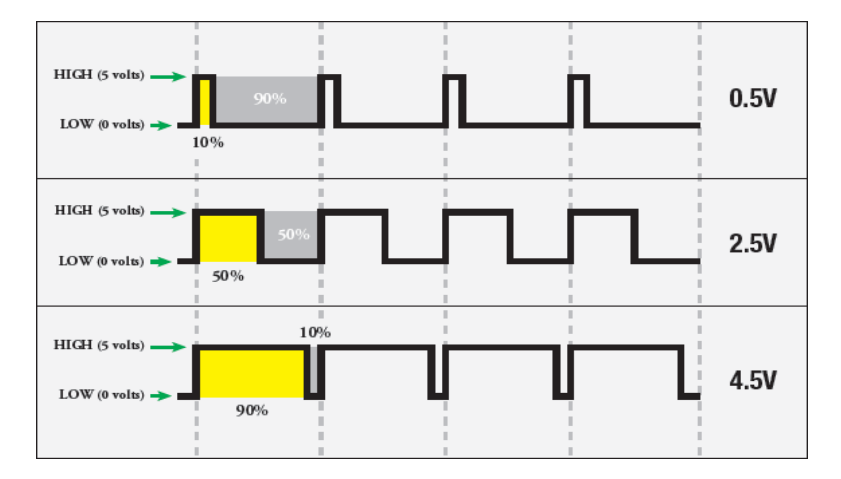

 $0.5V: \frac{0.5}{5}100\% \to 10\%$ 

0.5V (10% of 255) -> analogWrite(pin, 25)

$$2.5V: \frac{2.5}{5}100\% \to 50\%$$

2.5V (50% of 255) -> analogWrite(pin, 127)

Arduino syntax: **analogWrite(pin, value)** value: the duty cycle: between 0 (always off) and 255 (always on). 0-5V -> 0-255

$$4.5V: \frac{4.5}{5}100\% \to 90\%$$

4.5V (90% of 255) -> analogWrite(pin, 229)

# Wiring

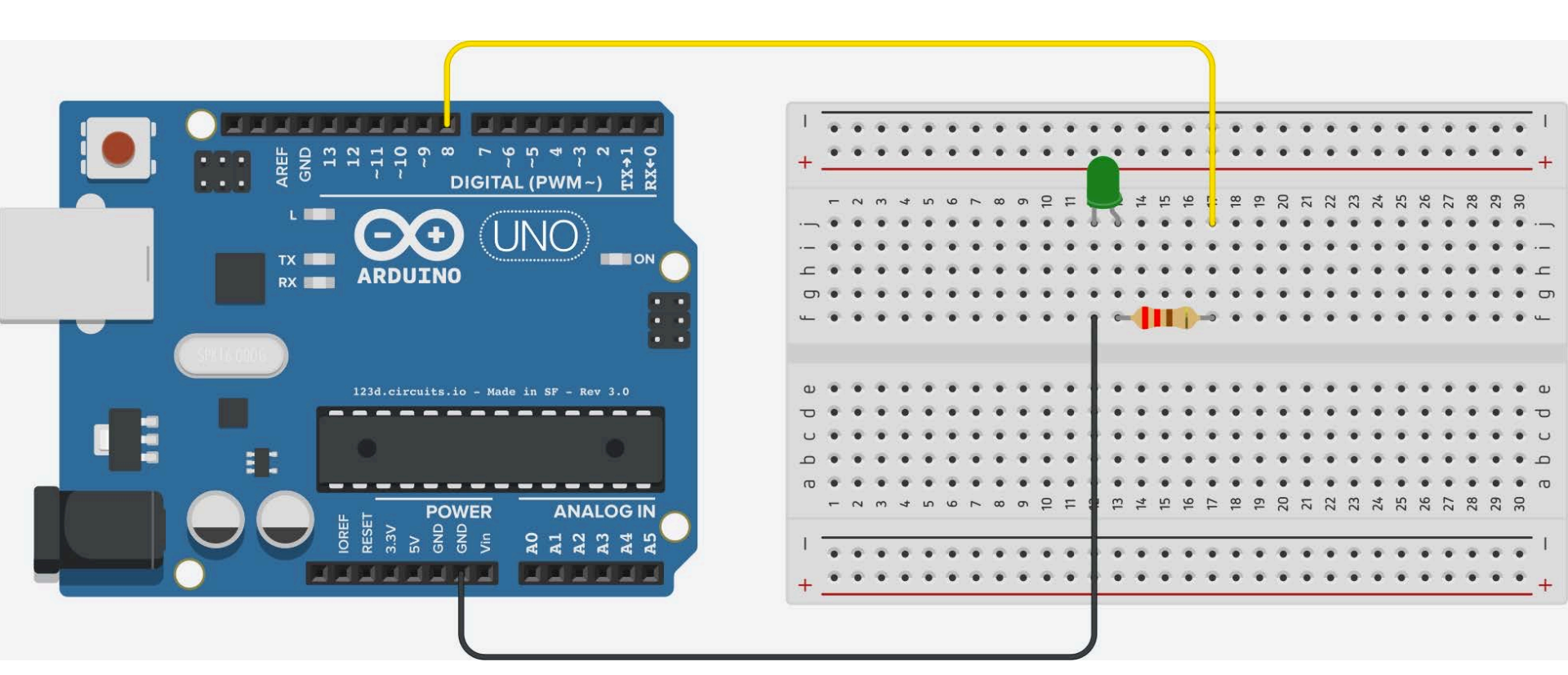

# **PWM Example**

255 -> Max Brightness

0 -> Min Brightness -> LED Off

```
int ledPin = 3;
int value;
void setup()
{
   pinMode(ledPin, OUTPUT);
}
void loop()
{
  value = 255;
  analogWrite(ledPin, value);
  delay(1000);
  value = 0;
  analogWrite(ledPin, value);
  delay(1000);
}
```

## PWM Example – random()

```
int ledPin = 3;
int value = 0;
void setup()
  pinMode(ledPin, OUTPUT);
}
void loop()
 value = random(256);
  analogWrite(ledPin, value);
 delay(1000);
```

# PMM - Voltage

Typically, we want to specify the Voltage value

#### 0-5V -> 0-255

0V -> 0 1V ->

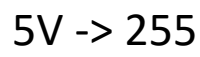

 $y = \frac{255}{5}x$ 

x: 0-5V y: 0-255

|    |                        | <sup>↓</sup> Arduino UNO R4 WiFi  ▼                                   | v        | ·Q. |
|----|------------------------|-----------------------------------------------------------------------|----------|-----|
|    | pwm_ex3.in             | 0                                                                     |          |     |
|    | 1                      | int ledPin = 3;                                                       |          |     |
|    | 2                      | float voltage = 0;                                                    |          |     |
|    | 3                      | <pre>int value = 0;</pre>                                             |          |     |
|    | 4                      |                                                                       |          |     |
|    | 5                      | <pre>void setup()</pre>                                               |          |     |
| e> | 6                      | {                                                                     |          |     |
|    | 7                      | <pre>pinMode(ledPin, OUTPUT);</pre>                                   |          |     |
| Q  | 8                      | Serial.begin(9600);                                                   |          |     |
|    | 9                      |                                                                       |          |     |
|    | 10                     | }                                                                     |          |     |
|    | 11                     |                                                                       |          |     |
|    | 12                     | void loop()                                                           |          |     |
|    | 13                     | {                                                                     |          |     |
|    | 14                     | voltage = random(0, 501)/100.0; //Random values betwen                | 0-5V     |     |
|    | 15                     | Serial.print(voltage);                                                |          |     |
|    | 16                     | <pre>value = 255*voltage/5;</pre>                                     |          |     |
|    | 17                     | Serial.print(" - ");                                                  |          |     |
|    | 18                     | Serial.printin(Value);                                                |          |     |
|    | 19                     | analogwrite(ledPin, Value);                                           |          |     |
|    | 20                     | delay(1000);                                                          |          |     |
|    | 21                     | }                                                                     |          |     |
|    | Output S               | erial Monitor ×                                                       | × (      | 0 ≣ |
|    | Message (E             | nter to send message to 'Arduino UNO R4 WIFI' on 'COM9') New Line 💌 S | 600 baud | *   |
|    | 3.68 - 18<br>4.42 - 22 | 7                                                                     |          |     |

int ledPin = 3;
float voltage = 0;
int value = 0;

void setup()

pinMode(ledPin, OUTPUT); Serial.begin(9600);

#### void loop()

ł

Ln 6, Col 2 Arduino UNO R4 WiFi on COM9 🕻 2 🗖

voltage = random(0, 501)/100.0; Serial.print(voltage); value = 255\*voltage/5; Serial.print(" - "); Serial.println(value); analogWrite(ledPin, value); delay(1000);

# PMM - Voltage

0-5V -> 0-255

0V -> 0

1V ->

#### ••

#### 5V -> 255

This gives this formula that w need to use:

$$y = \frac{255}{5}x$$

x: 0-5V y: 0-255

| € ﴿     | 🖞 Arduino UNO R4 WiFi 🛛 👻                                             | ∿   | ·Q·        |  |
|---------|-----------------------------------------------------------------------|-----|------------|--|
| pwm_ex3 | 3.ino                                                                 |     |            |  |
| 1       | <pre>int ledPin = 3;</pre>                                            |     |            |  |
| 2       | float voltage = 0;                                                    |     |            |  |
| 3       | int value = 0;                                                        |     |            |  |
| 4       |                                                                       |     |            |  |
| 5       | void setup()                                                          |     |            |  |
| 6       | {                                                                     |     |            |  |
| 7       | <pre>pinMode(ledPin, OUTPUT);</pre>                                   |     |            |  |
| 8       | Serial.begin(9600);                                                   |     |            |  |
| 9       |                                                                       |     |            |  |
| 10      | }                                                                     |     |            |  |
| 11      |                                                                       |     |            |  |
| 12      | void loop()                                                           |     |            |  |
| 13      | {                                                                     |     |            |  |
| 14      | <pre>voltage = random(0, 501)/100.0; //Random values betwen 0-5</pre> | /   |            |  |
| 15      | Serial.print(voltage);                                                |     |            |  |
| 16      | <pre>value = 255*voltage/5;</pre>                                     |     |            |  |
| 17      | Serial.print(" - ");                                                  |     |            |  |
| 18      | Serial.println(value);                                                |     |            |  |
| 19      | <pre>analogWrite(ledPin, value);</pre>                                |     |            |  |
| 20      | delay(1000);                                                          |     |            |  |
| 21      | }                                                                     |     |            |  |
| Output  | Serial Monitor ×                                                      | ∀ ( | ອ <u>≡</u> |  |

| Output O                                             |                                                          |            | ~ 0       | 9 =× |
|------------------------------------------------------|----------------------------------------------------------|------------|-----------|------|
| Message (Er                                          | nter to send message to 'Arduino UNO R4 WiFi' on 'COM9') | New Line 🔹 | 9600 baud | •    |
| $\begin{array}{rrrrrrrrrrrrrrrrrrrrrrrrrrrrrrrrrrrr$ | 7<br>5<br>6                                              |            |           | 1    |

#### https://www.halvorsen.blog

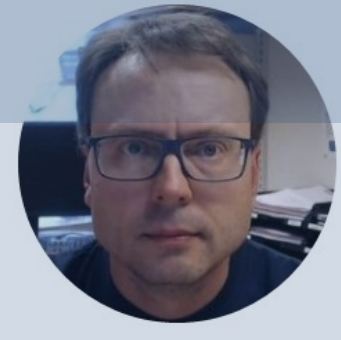

# Analog Out (DAC)

#### Hans-Petter Halvorsen

Table of Contents

# Analog Out

- Arduino UNO R3 has no real Analog Out pins, only PWM
- The UNO R4 has a DAC with up to 12bit resolution

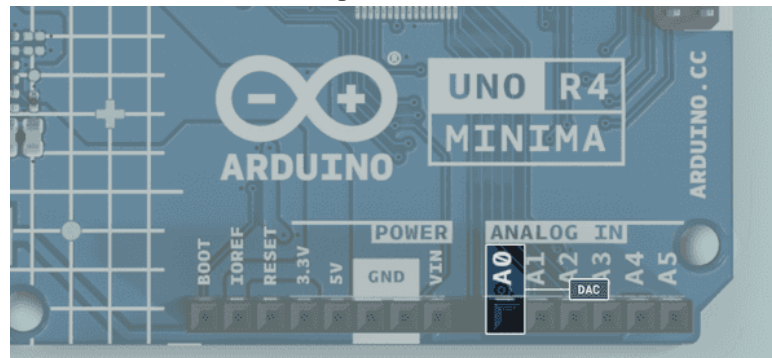

https://docs.arduino.cc/tutorials/uno-r4-minima/cheat-sheet

# Analog Out

We use the analogWrite() function in order to use the DAC:

analogWrite(pin, value);

int analogPin = A0; int value = 255; analogWrite(analogPin, value); This DAC pin has a default write resolution of 8 bits. This means that values that are written to the pin should be between 0-255 (2^8).

analogWriteResolution(12);

You may change this resolution to up to 12 bits. The values you write to the pin should be between 0-4096 (2^12)

https://docs.arduino.cc/tutorials/uno-r4-minima/cheat-sheet

```
int analogPin = A0;
                                                                                                                                                                                                                                                                                                                                                                                                                                                                                                                                                                    UNO R4
                                                                                                                                                                                                                                                                                                                                                                                                                                                                                                                 MINIM
                                                                                                                                                                                                                                                                                                                                                                                                                                                                                                                ARDUIN
                                                                                                                                                                                                                                                                                                                                                                                                                                                                                                                             NE A GND A AND A GND A AND A A
void setup()
 {
                      analogWriteResolution(8);
  }
void loop()
 {
                      int value = 255;
                      analogWrite(analogPin, value);
                      delay(1000);
                      value = 0;
                      analogWrite(analogPin, value);
                      delay(1000);
```

```
int analogPin = A0;
float voltvalue;
int dacvalue;
void setup()
  analogWriteResolution(8);
}
void loop()
{
  voltvalue = 5;
  dacvalue = VoltToDac(voltvalue);
  analogWrite(analogPin, dacvalue);
  delay(1000);
  voltvalue = 0;
  dacvalue = VoltToDac(voltvalue);
  analogWrite(analogPin, dacvalue);
  delay(1000);
int VoltToDac(float volt)
  int dacmax = 255;
  int dac = dacmax*volt/5;
  return dac;
```

Typically, we want to deal with voltage values instead of DAC values

A Function is made to convert from Voltage (0-5V) to DAC Value (0-255)

#### https://www.halvorsen.blog

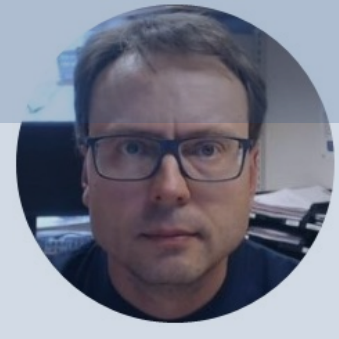

# Analog In (ADC)

#### Hans-Petter Halvorsen

Table of Contents

# Analog In/ADC

- Arduino UNO R4 has 6 Analog In pins
   Use the analogRead(pin) Function
- An analog-to-digital converter (ADC) transforms an analog signal to a digital one
- By default, the ADC resolution is set to 10 bit (2^10=1024), i.e., values between 0 and 1023
- It can be updated to 12 bit (2^12=4096) or 14 bit (2^14=16384) if you need higher accuracy
  - Use the analogReadResolution(bit) Function

https://docs.arduino.cc/tutorials/uno-r4-minima/adc-resolution

# Analog In

```
int analogReadPin = A1;
int valueAdc = 0;
float valueVoltage = 0;
void setup()
{
    analogReadResolution(10);
    Serial.begin(9600);
}
void loop()
```

```
valueAdc = analogRead(analogReadPin);
valueVoltage = (5*valueAdc)/1023.0;
Serial.println(valueVoltage);
delay(5000);
```

🖞 Arduino UNO R4 WiFi <u>√</u>..Q. analog in ex.ino int analogReadPin = A1; int valueAdc = 0; float valueVoltage = 0; void setup() 4 5 6 analogReadResolution(10); Serial.begin(9600); 7 8 9 void loop() 10 11 12 valueAdc = analogRead(analogReadPin); valueVoltage = (5\*valueAdc)/1023.0; 13 Serial.println(valueVoltage); 14 15 delay(5000); 16 Here we have connected a Output Serial Mor 1.5V Battery to one of the Message (Enter to Analog Input pins on Arduino. 0.95 1.61 We convert the ADC Value (0-0.72 0.96 1.55 1023) to a Voltage Value (0-5V) 0.50 0.88 1.77 and Print the Voltage Value to 1.27 the Serial Monitor

File Edit Sketch Tools Help

```
int analogWritePin = A0;
int analogReadPin = A1;
int readValue;
void setup()
  analogWriteResolution(10);
  analogReadResolution(10);
 Serial.begin(9600);
void loop()
 int value = 200;
```

```
int value = 200;
analogWrite(analogWritePin, value);
readValue = analogRead(analogReadPin);
Serial.println(readValue);
delay(1000);
value = 800;
analogWrite(analogWritePin, value);
readValue = analogRead(analogReadPin);
Serial.println(readValue);
```

#### Analog Write and Read Example

12 OND

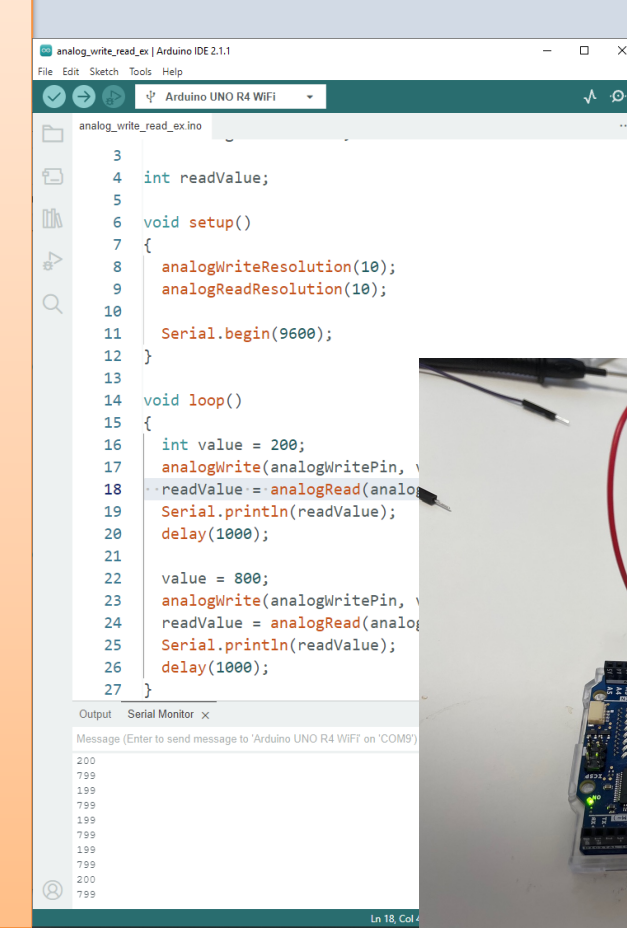

In this example we have wired A0 and A1 together

delay(1000);
}

#### https://www.halvorsen.blog

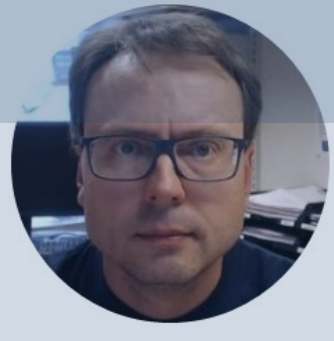

# **TMP36**

#### Analog In (ADC)

Hans-Petter Halvorsen

Table of Contents

## **Temperature Sensor Example**

- In this example we will use a small temperature sensor to read the temperature in the room.
- The Temperature Sensor is called "TMP36"
- In this example we will use one of the "Analog In" ports on the Arduino board

# **Necessary Equipment**

- Arduino
- Breadboard
- TMP36

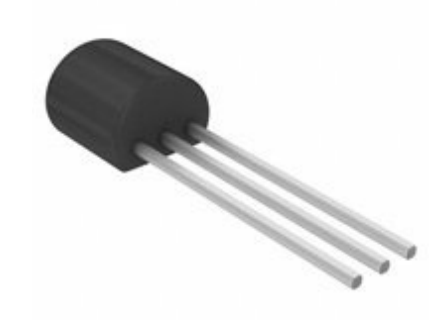

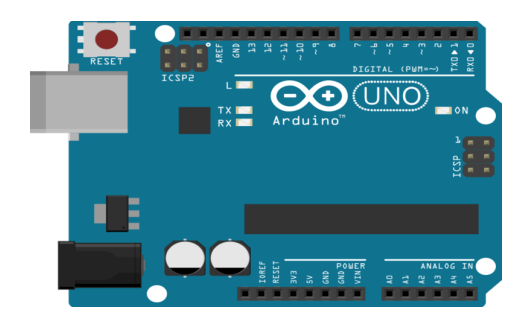

• Wires (Jumper Wires)

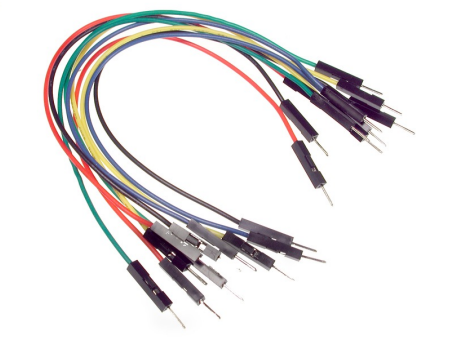

|   | . 4 | 1.1 | 1 | ٠ |   |   | ۲. |   | •   | ٠ |    |   |   | ۲.  |   | 1.4 |   | 1.1 |   | ۲. |   |   |   |   | 1.1 | ۲. |   |   |   |   |   | ۲. |   |
|---|-----|-----|---|---|---|---|----|---|-----|---|----|---|---|-----|---|-----|---|-----|---|----|---|---|---|---|-----|----|---|---|---|---|---|----|---|
|   |     |     |   |   |   |   |    |   |     |   |    |   |   | ÷ . |   |     |   |     |   |    |   |   |   |   |     |    |   |   |   |   |   |    |   |
|   |     |     | _ | - | _ | _ | -  |   | _   |   | _  | - | _ | _   |   |     | _ |     | _ | _  |   | _ | _ |   |     | _  |   |   | _ |   |   | _  | - |
|   |     |     |   |   |   |   |    |   |     |   |    |   |   |     |   |     |   |     |   |    |   |   |   |   |     |    |   |   |   |   |   |    |   |
|   |     |     |   |   |   |   |    |   |     |   |    |   |   |     |   |     |   |     |   |    |   |   |   |   |     |    |   |   |   |   |   |    |   |
|   |     | 1   | 1 |   | 2 | 2 |    | 1 |     | 2 | 2  | 2 | 2 | 1   | 1 | 2   | 2 | 1   |   | 1  | 1 | 1 |   |   | 1   |    | 1 |   |   | 1 | 1 |    |   |
|   |     |     |   |   |   |   |    |   |     |   |    |   |   |     |   |     |   |     |   |    |   |   |   |   |     |    |   |   |   |   |   |    |   |
|   |     |     |   |   | • |   |    | • |     | • | •  | • |   |     |   | •   |   | •   |   |    | • |   |   |   | •   |    |   | • |   |   |   |    |   |
|   | ٠   | ٠   |   |   | • | ٠ | ٠  | • |     | • | •  | ٠ | ٠ | ٠   | ٠ | ٠   | ٠ | ٠   | • | ٠  | ٠ | ٠ |   | ٠ | •   | ٠  | ٠ | • | ٠ | ٠ | • | •  |   |
|   | ٠   | ٠   |   |   | ٠ | ٠ | ٠  | ٠ | 1   | • | ۰. | ٠ | ٠ | ٠   | ٠ | ٠   | ٠ | ٠   | ٠ | ٠  | ٠ | ٠ | ٠ | ٠ | ٠   | ٠  | ٠ | ٠ | ٠ | ٠ | ٠ | ٠  |   |
|   |     |     |   |   |   |   |    |   |     |   |    |   |   |     |   |     |   |     |   |    |   |   |   |   |     |    |   |   |   |   |   |    |   |
|   |     |     |   |   |   |   |    |   |     |   |    |   |   |     |   |     |   |     |   |    |   |   |   |   |     |    |   |   |   |   |   |    |   |
|   | ٠   | ٠   | ٠ | • | ٠ | ٠ | ٠  | ٠ | 1   | ٠ | ٠  | ٠ | ٠ | ٠   | ٠ | ٠   | ٠ | ٠   | ٠ | ٠  | ٠ | ٠ | ٠ | ٠ | ٠   | ٠  | ٠ | ٠ | ٠ | ٠ | ٠ | ٠  |   |
|   | ٠   | ٠   | ٠ | • | ٠ | ٠ | ٠  | ٠ | 1   | • | ٠  | ٠ | ٠ | ٠   | ٠ | ٠   | ٠ | ٠   | ٠ | ٠  | ٠ | ٠ | ٠ | ٠ | ٠   | ٠  | ٠ | ٠ | ٠ | ٠ | ٠ | ٠  |   |
|   |     |     |   |   | • |   |    |   | . 4 | • |    |   | ÷ |     |   |     |   |     |   |    |   |   |   |   |     |    |   |   |   |   |   |    |   |
|   |     |     |   |   | • |   |    |   | . 4 |   |    |   |   |     |   |     |   |     |   |    |   |   |   |   |     |    |   |   |   |   |   |    |   |
|   |     |     |   |   |   |   |    |   |     |   |    |   |   |     |   |     |   |     |   |    |   |   |   |   |     |    |   |   |   |   |   |    |   |
|   |     |     |   |   |   |   |    |   |     |   |    |   |   |     |   |     |   |     |   |    |   |   |   |   |     |    |   |   |   |   |   |    |   |
|   |     |     |   |   |   |   |    |   |     |   |    |   |   |     |   |     |   |     |   |    |   |   |   |   |     |    |   |   |   |   |   |    |   |
| - |     |     |   | • |   |   |    |   | •   |   |    |   |   | 2   |   |     |   |     |   |    |   |   |   |   |     | ,  |   |   |   |   |   |    | - |
|   |     |     | 8 |   |   |   | 1  |   |     |   |    |   |   |     |   |     |   |     |   |    |   |   |   |   |     |    |   |   |   |   |   |    |   |
|   |     |     |   | 1 |   |   |    |   |     |   |    |   |   |     |   |     |   |     |   |    |   |   |   |   |     |    |   |   |   |   |   |    |   |
|   |     |     |   |   |   |   |    |   |     |   |    |   |   |     |   |     |   |     |   |    |   |   |   |   |     |    |   |   |   |   |   |    |   |

#### **TMP36**

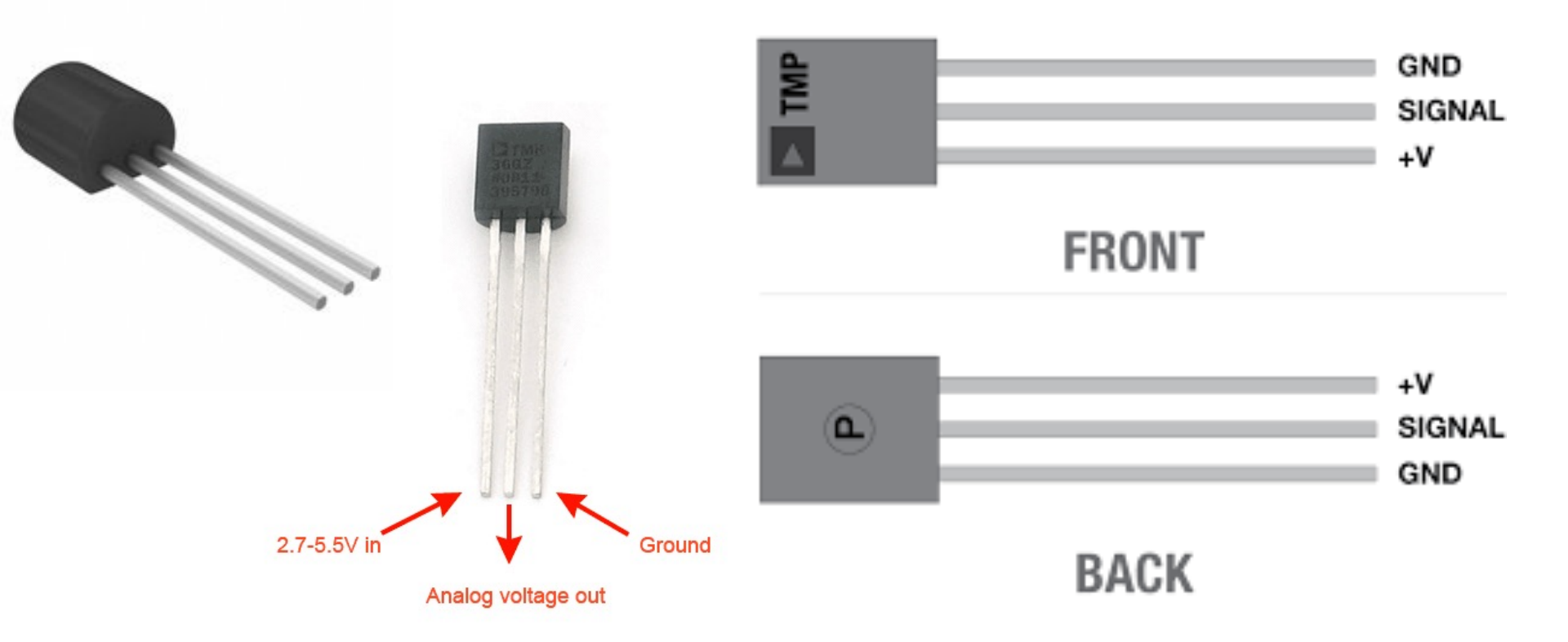

TMP is a small, low-cost temperature sensor and cost about \$1 (you can buy it "everywhere")

#### Datasheet

*Output Voltage vs. Temperature* 

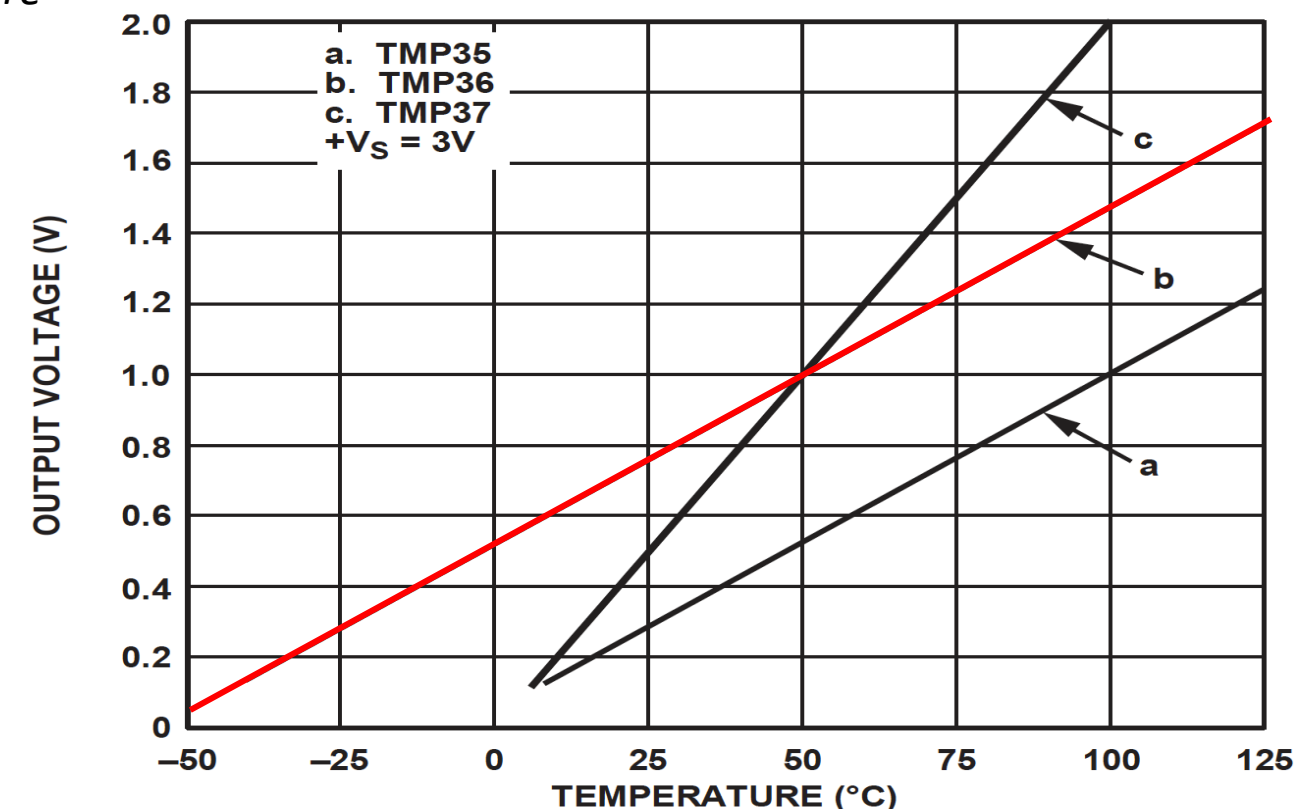

https://www.arduino.cc/en/uploads/Main/TemperatureSensor.pdf

# **Linear Scaling**

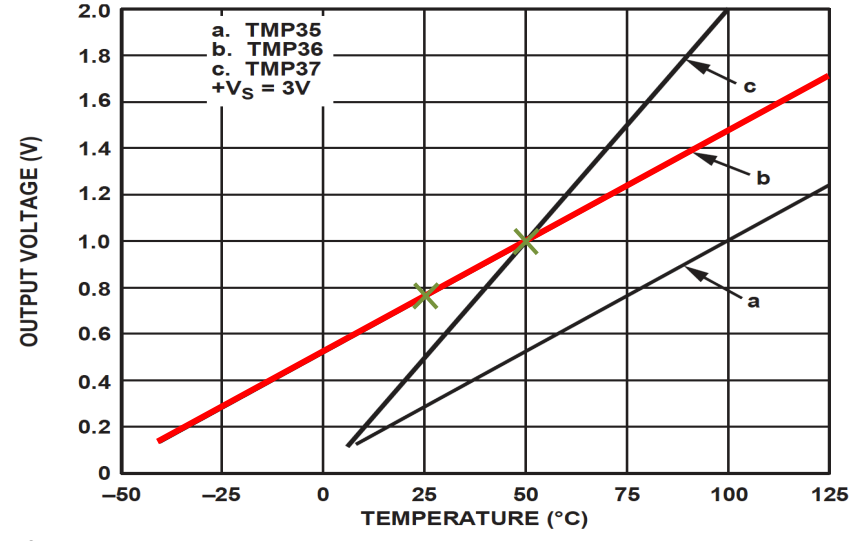

This gives:

$$y - 25 = \frac{50 - 25}{1 - 0.75} (x - 0.75)$$

Then we get the following formula: y = 100x - 50 Convert form Voltage (V) to degrees Celsius From the Datasheet we have:

$$(x_1, y_1) = (0.75V, 25^{\circ}C) (x_2, y_2) = (1V, 50^{\circ}C)$$

There is a linear relationship between Voltage and degrees Celsius: y = ax + b

y = ax + b

We can find a and b using the following known formula:

$$y - y_1 = \frac{y_2 - y_1}{x_2 - x_1} (x - x_1)$$

# Wiring

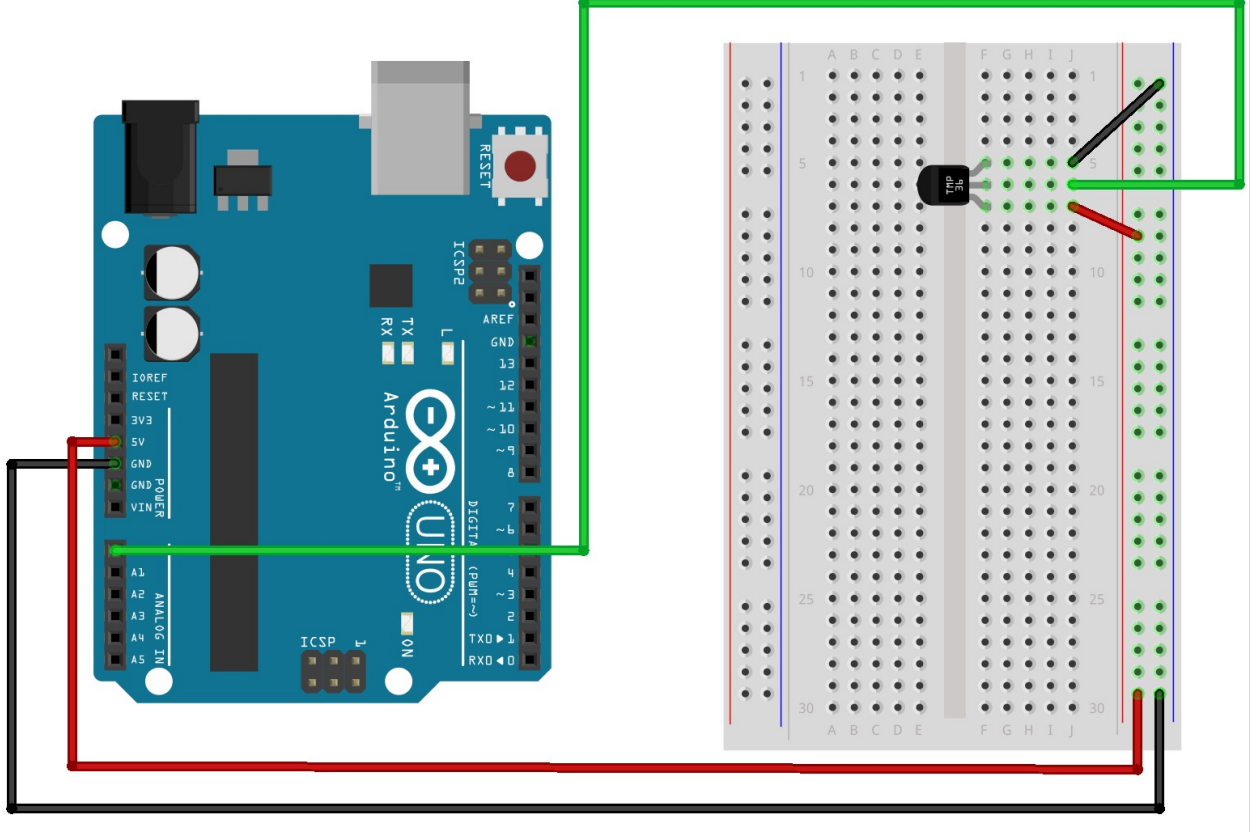

fritzing

# Wiring

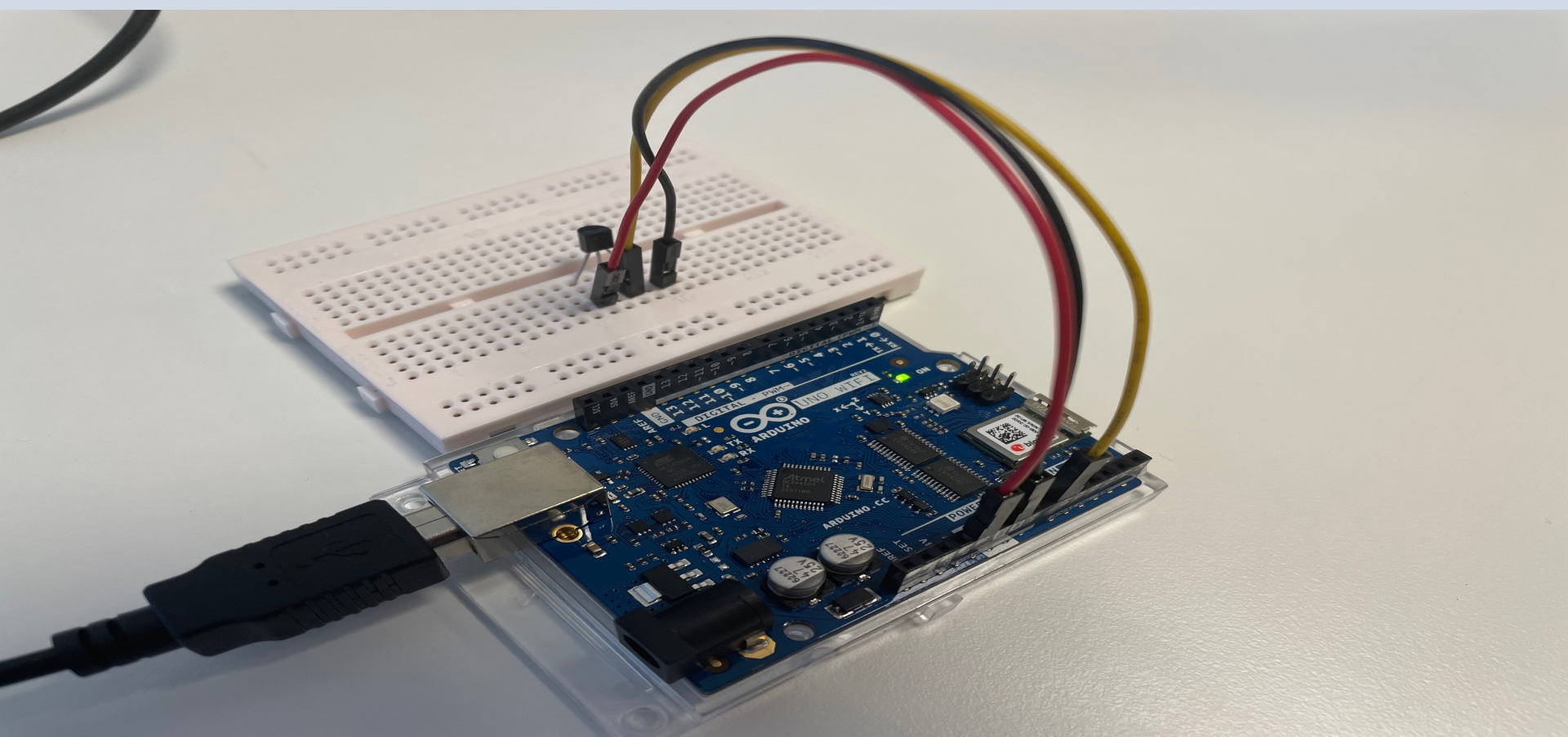

## **Temperature Conversion**

We want to present the value from the sensor in degrees Celsius:

- The function analogRead() gives a value between 0 and 1023 (Arduino UNO has a built-in 10-bit ADC, 2^10=1024)
- 2. Then we convert this value to 0-5V.
- 3. Finally, we convert to degrees Celsius using information from the Datasheet presented on the previous page (y = 100x 50)
- 4. The we can, e.g., show the Temperature value in the Serial Monitor

## Code

```
const int temperaturePin = 0;
```

```
float adcValue;
float voltage;
float degreesC;
```

```
void setup()
```

```
Serial.begin(9600);
```

```
1
```

{

```
void loop()
```

```
adcValue = analogRead(temperaturePin);
```

```
voltage = (adcValue*5)/1023;
```

```
degreesC = 100*voltage - 50;
```

```
Serial.print("ADC Value: ");
Serial.print(adcValue);
```

```
Serial.print(" voltage: ");
Serial.print(voltage);
```

```
Serial.print(" deg C: ");
Serial.println(degreesC);
```

```
delay(1000);
```

#### https://www.halvorsen.blog

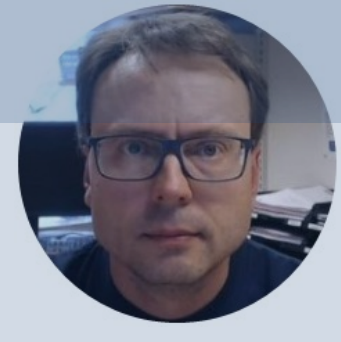

# WiFi

#### Connection Arduino UNO R4 WiFi to Internet

#### Hans-Petter Halvorsen

Table of Contents

## WiFi

- Arduino UNO R4 WiFi has a built in ESP32-S3
   module that enables you to connect to Wi-Fi networks and perform network operations.
- Wi-Fi support is enabled via the built-in WiFiS3 library that is shipped with the Arduino UNO R4
   Core.
- Installing the Arduino UNO R4 Core automatically installs the WiFiS3 library.

https://docs.arduino.cc/tutorials/uno-r4-wifi/wifi-examples

BOARDS MANAGER

All

Arduino UNO R4 Boards by Arduino

Boards included in this package: Arduino UNO R4 Minima, Arduino

 $\sim$ 

```
#include <WiFiS3.h>
#include "secrets.h"
char ssid[] = SECRET SSID;
char pass[] = SECRET PASS;
int status = WL IDLE STATUS;
void setup()
  Serial.begin(9600);
  ConnectWiFi();
                       void PrintNetwork()
void loop() {
                        Serial.print("WiFi Status: ");
  delay(10000);
                        Serial.println(WiFi.status());
  PrintNetwork();
                        Serial.print("SSID: ");
                        Serial.println(WiFi.SSID());
                        IPAddress ip = WiFi.localIP();
                        Serial.print("IP Address: ");
                        Serial.println(ip);
```

```
void ConnectWiFi()
  // check for the WiFi module:
 if (WiFi.status() == WL NO MODULE) {
    Serial.println("Communication with WiFi module failed!");
    while (true);
 String fv = WiFi.firmwareVersion();
  if (fv < WIFI FIRMWARE LATEST VERSION) {</pre>
    Serial.println("Please upgrade the firmware");
  // Attempt to connect to WiFi network:
 while (status != WL CONNECTED) {
    Serial.print("Attempting to connect to WPA SSID: ");
    Serial.println(ssid);
   // Connect to WPA/WPA2 network:
    status = WiFi.begin(ssid, pass);
    // wait 10 seconds for connection:
    delay(10000);
  // You're connected now, so print out the data:
  Serial.println("You're connected to Wifi");
```

```
.SSID()); PrintNetwork();
```

```
"secrets.h":
```

#define SECRET\_SSID "xxx"
#define SECRET\_PASS "xxx"

#### Setting up a Mobile Hotspot WiFi Network

| ← Settings                  |                                                 | - 🗆 ×                              |
|-----------------------------|-------------------------------------------------|------------------------------------|
| ல் Home                     | Mobile hotspot                                  |                                    |
| Find a setting $ ho$        | Share my Internet connection with other devices | Related settings                   |
| Network & Internet          | Un On                                           | Network and Sharing Center         |
| Status                      | Share my Internet connection from Wi-Fi         | Windows Firewall                   |
| <i>(ii</i> , Wi-Fi          | Share my Internet connection over               | Help from the web                  |
| 문 Ethernet                  | • Wi-Fi                                         | Setting up mobile hotspot          |
| ි Dial-up                   | O Bluetooth                                     |                                    |
| ™ VPN                       | Network name:                                   | You cannot connect to your Eduraam |
| $\frac{N}{V}$ Airplane mode | Network password:<br>Network band: 2.4 GHz      | Network from Arduino               |

Edit

Proxy

(p) Mobile hotspot

You can easily configure a Mobile Hotspot WiFi Network in Windows 10/11 or on your smartphone.

#### Hans-Petter Halvorsen

#### University of South-Eastern Norway

www.usn.no

E-mail: hans.p.halvorsen@usn.no

Web: <a href="https://www.halvorsen.blog">https://www.halvorsen.blog</a>

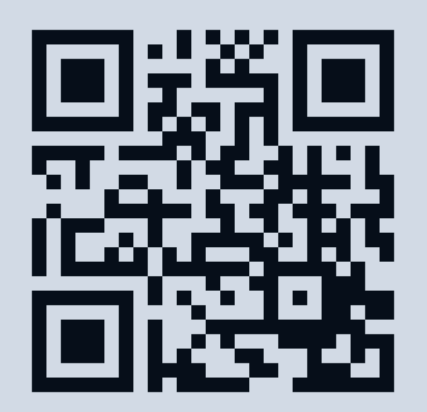

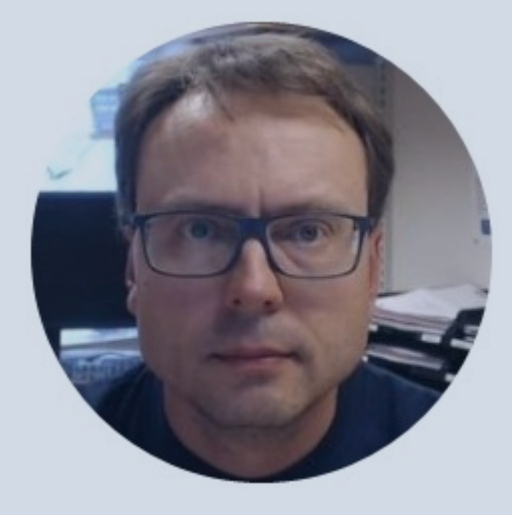